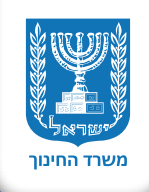

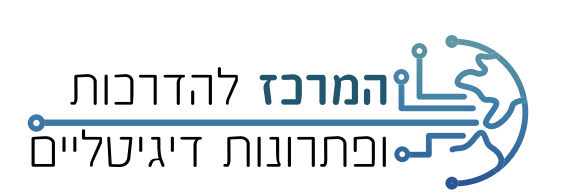

# מדריך למשתמש **מערכת עבודות גמר**

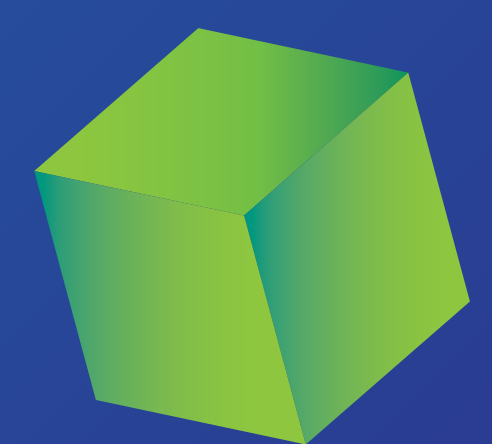

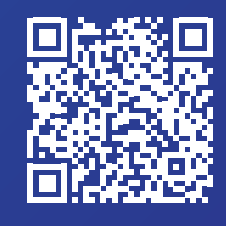

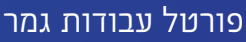

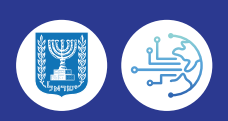

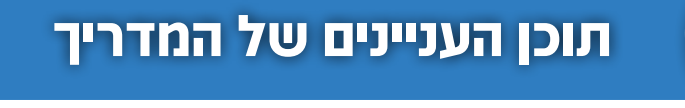

<sub>בואו</sub> נתחיל!

Д

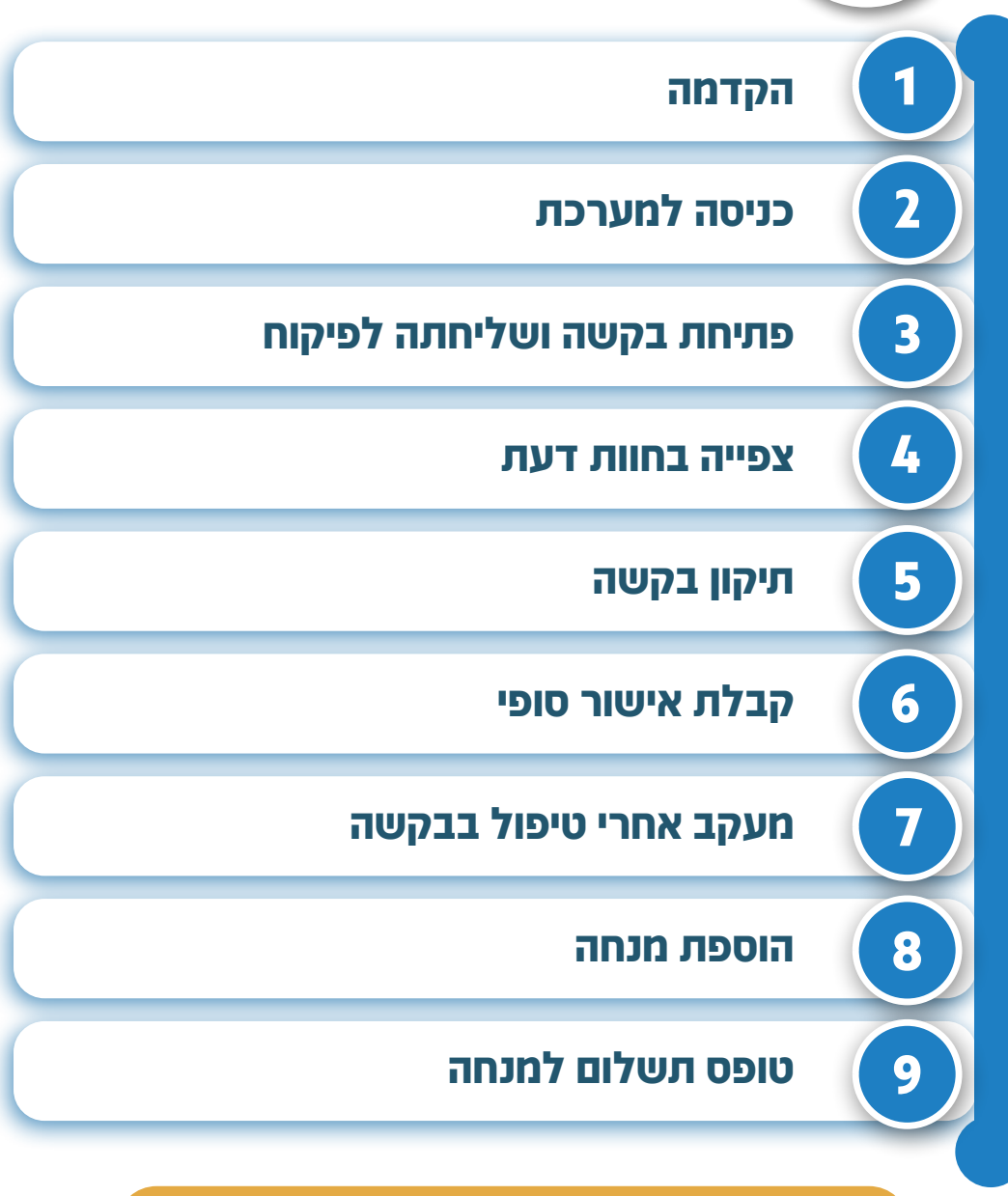

טיפ של אלופים! 省

לחצו על השלב בתוכן העניינים למעבר לעמוד הרלוונטי לחצו על סימן הבית ה שבראשי העמודים כדי לחזור לתוכן העניינים

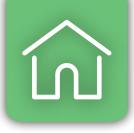

### הקדמה

• מערכת עבודות גמר נועדה להזנת בקשה להצעת מחקר לעבודת גמר ומעקב אחר הבקשה. הבקשה נשלחת דרך המערכת לאישור הפיקוח על עבודות הגמר והמאשרים המקצועיים. ניתן לעקוב אחרי סטטוס הבקשה ולתקן את הבקשה לפי חוות הדעת . שהתקבלה. הגשת הבקשה מיועדת לתלמידים בכיתה י' או יא'

#### • ישנם שני סוגים של עבודת גמר:

- **ו. עבודת גמר ממירת בגרות חיצונית (עבודה צמודה),** הממירה את מבחן הבגרות החיצוני בתחום דעת אותו לומד התלמיד בבית הספר. התלמיד נדרש לנוכחות מלאה בשיעורים בתחום הדעת, להגשת מטלות ולעמידה במבחנים, למעט מבחו הבגרות החיצוני, אשר העבודה ממירה אותו בלבד. במידה והתלמיד עמד בכל חובות הנוכחות והלמידה והגיש עבודה צמודה, עבודה זו תדווח בתעודת הבגרות כעבודת גמר לבגרות בהיקף 5 יח"ל וזאת במקום יחידות הלימוד של התחום בו נכתבה העבודה.
- **2. עבודת גמר עצמאית (שאינה צמודה),** הינה עבודת גמר בהיקף 5 יח"ל בלבד, בתחום דעת כלשהו שאותו התלמיד מבקש לחקור באופן עצמאי, בין אם תחום הדעת נלמד בבית הספר ובין אם אינו נלמד בבית הספר, ובתנאי שיש סמל שאלון מוכר לתחום, או עבודת גמר בתחום דעת אותו לומד התלמיד בבית הספר, אשר מעוניין להרחיבו ולהוסיף 5 יחידות לימוד נוספות באמצעות הכנת עבודת גמר. הבהרה - עבודה זו אינה ממירה כל חובת למידה או היבחנות של התלמיד בבית הספר.

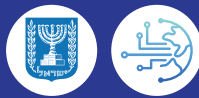

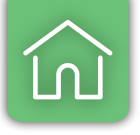

# כניסה למערכת

2

- הכניסה מתבצעת באמצעות הזדהות אחידה של משרד החינוך.
  - מי רשאי לדווח במערכת עבודות גמר

רכז עבודות גמר/ רכז פדגוגי/ מי שמנהל בית הספר הסמיך לדווח במערכת. יש לוודא כי התפקיד הרשמי של הגורמים המדווחים הוגדר במצבת עובדי הוראה.

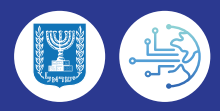

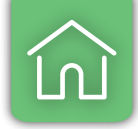

# פתיחת בקשה ושליחתה לפיקוח

#### **ו.** לפתיחת בקשה לחצו על **עבודות גמר** ובררו **פתיחת בקשה להגשת עבודת גמר**

|       |   |             | ייתור בקשה להגשת עבודת גמר | ĸ | הגמר     | ל עבודות                         | ואל, משרד הח<br>איז עע       | הפיק ש                   |
|-------|---|-------------|----------------------------|---|----------|----------------------------------|------------------------------|--------------------------|
|       |   |             |                            |   |          |                                  | מנחים                        | עבודות גמר               |
|       |   |             |                            |   | 1 -      | <b>שת עבודת גמר</b><br>עבודת גמר | <b>בקשה להו</b><br>זשה להגשת | <b>פתיחת</b><br>איתור בז |
|       | ~ | אישור סופי: | שם משפחה:                  |   | שם פרטי: | מספר זהות:                       | ~                            | סוג זהות:                |
| איתור | ~ |             | :00000                     | ~ |          | מקצוע העבודה:                    | 🗸 תשע"ו                      | שנה"ל:                   |

- **ב.** הקלידו את מספר הזהות של התלמיד ולחצו איתור
- **3.** הקלידו את פרטי ההצעה וצרפו קובץ וורד של ההצעה המפורטת
  - **4.** הזינו את פרטי המנחה ולחצו איתור
    - **5.** הזינו את פרטי הועדה המאשרת

3

6. לחצו על **שמירה** ואחר כך לחצו **העברה לאישור פיקוח** 

|                     | פוניות בקשה להגשת עבורת גמו                                                                                                    | הפיקוח על עבודות הגמר<br>הפיקוח על עבודות הגמר                                                                                                    |
|---------------------|----------------------------------------------------------------------------------------------------|----------------------------------------------------------------------------------------------------|
| <b>שנה"ל:</b> תשע"ז | ת כל הפרטים הנדרשים כאן.<br>2<br>מו טזלפון תוכנית אלפא: ⊖ כן ⊛ לא                                                                                                    | ערודות גמר   מוחים<br>מסך זה משמש את ביה"ס להגשת בקשה להכנת עבודת גמר. על ביה"ס למלא בי<br>סוג זהות: ת.ז. ✓ מספר זהות: 111111111 איתנור נייים<br>שם פרטי: ליאור שם משפחה: ליאורי שנת סיום: תשע"ט טלפון: עדכ  |
| 3 -                 | סטטוס:<br>עבודה: ✓ שכה זרה (לעולה חדש): ✓ מרכיב יצירתי: ָסָקָלא<br>וע: ✓ שדות יח"ל נלמדות וציון במקצוע, יהפכו לזמינים רק בסימון כן בשדה עבודה צמודה<br>שימו לב! בצירוף קובץ הצעה ניתן לעלות קובץ בפורמט WORD בגודל של עד 2 MB | - פרטי ההצעה<br>נושא העבודה:<br>מקצוע העבודה: שפת כתיבת הע<br>מקצוע העבודה: סן סלא יח"ל נלמדות (ע"י התלמיד): ציון במקצ<br>עבודה צמודה: סן סלא יח"ל נלמדות (ע"י התלמיד): ציון במקצ<br>בחירת קובץ הצעה מפורטת: |
| 4                   | טה",<br>טופל<br>מרכז עבודות גמר:מורה המקצוע:                                                                                                    | – מנחים – מנחים סוג זהות: ת.ז. ✓ מספר זהות:                                                                                                    |
|                     |                                                                                                    | שמירה העברה לאישור פיקוח 🥌 6                                                                                                    |

#### לאחר שליחה לפיקוח תופיע הודעת אישור 🔆

|                     | פתיחת בקשה להגשת עבודת גמר           | הגמר                              | עבודות '               | הפיקוח עכ               |
|---------------------|--------------------------------------|-----------------------------------|------------------------|-------------------------|
|                     |                                      |                                   |                        | עבודות גמר   מנחים      |
|                     |                                      |                                   | ► אישור פיקוח          | בקשה הועברה לא 🖣        |
| <b>שנה"ל:</b> תשע"ז | ל הפרטים הנדרשים כאן.                | גמ, 🏾 🖯 🔪 למלא במדויק את כ        | גשת בקשה להכנת עבודת   | מסך זה משמש את ביה"ס לה |
|                     |                                      | איתור ניקוי                       | פר זהות: 111111111     | סוג זהות: ת.ז. 🗸 מס     |
| l                   | עדכון טלפון 🛛 תוכנית אלפא: 🔾 כן 🖲 לא | שע"ט <b>טלפון: 1111111 - 0</b> 50 | חה: ליאורי שנת סיום: ח | שם פרטי: ליאור שם משפו  |

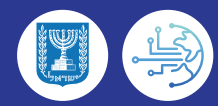

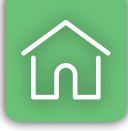

# צפייה בחוות דעת

4

#### **ו.** לחצו על **עבודות גמר** ובחרו **איתור בקשה להגשת עבודת גמר**

|       |   |             | להגשת עבודת גמר | תור בקשה י | אי |       | הגמר | ות ו | ל עבוד                                | יאל, משרד הח<br>וח ע<br>ראל משרד הח       | הפיק שו                          |
|-------|---|-------------|-----------------|------------|----|-------|------|------|---------------------------------------|-------------------------------------------|----------------------------------|
|       |   |             |                 |            |    | (     | 1    |      | את עבודת גמר<br><b>גשת עבודת גמ</b> ו | ן מנוזים<br>בקשה להגש<br><b>בקשה לה</b> ו | פתיחת פתיחת<br>פתיחת<br>לי איתור |
|       | ~ | אישור סופי: | חה:             | שם משפו    |    | פרטי: |      |      | מספר זהות:                            | ~                                         | סוג זהות:                        |
| איתור | ~ |             |                 | :00000     | ~  |       |      |      | מקצוע העבודה:                         | עשע"ו 🗸                                   | שנה"ל: ו                         |

#### **ב.** הקלידו את **מספר הזהות של התלמיד** ולחצו **איתור**

#### **3.** סמנו את פרטי ההצעה

#### **4.** לחצו על פרטי בקשה

|                                                           | איתור בקשה להגשת עבודת גמר              | מינת ישראל, משרד החינוך<br>הפיקוח על עבודות הגמר<br>עבודות גמר   מנחים                                    |
|-----------------------------------------------------------|-----------------------------------------|----------------------------------------------------------------------------------------------------|
| אישור סופי: ִֽעַיַּ<br>איתור ניניי- 2                     | שם משפחה: 🛛 🗸 🗸 שם משפחה אין אין מטטוס: | לשימוש ביה"ס<br>סוג זהות: תיז ❤ מספר זהות: [תיז ❤]<br>שנה"ל: [תשע"ז ❤] מקצוע העבודה:                      |
| מקצוע סטטוס<br>האטרון בקשה הוחזרה לביה"ס במערכת (לפני ח"ד | 3                                       | בקשות שאותרו<br>סוג זהות מספר זהות שם פרטי ∙ שם משפחה שנה"ל נושא<br>ת≀ 111111111 ליאור ליאורי השע"ו המלום |
|                                                           |                                         | סה"כ בקשות שאותרו: 1 ייש: 1<br>פרטי בקשה היקב 4 יבבקשה דוח רשימת בקשות                                    |

### **5.** לחצו על **חוות דעת**

|                                                         |                             |                     |                      |                    | מדינת ישראל, משרד החינוך                      |
|---------------------------------------------------------|-----------------------------|---------------------|----------------------|--------------------|-----------------------------------------------|
| זר                                                      | עדכון בקשה להגשת עבודת גנ   |                     | הגמר                 | עכודות             | ופיקוח על                                     |
|                                                         |                             |                     |                      |                    | בודות גמר   מנחים                             |
|                                                         |                             |                     |                      |                    |                                               |
| טלפון תוכנית אלפא: 🔿 כן 🖲 לא                            | טלפון: 11111111 - 050 עדכון | ורי שנת סיום: תשע"ט | ליאור שם משפחה: ליא  | 11111111 שם פרטי:  | פרטי תלמיד<br>אג זהות: ת.ז. מספר זהות: 1      |
|                                                         |                             |                     |                      |                    | פרטי ההצעה —                                  |
| סטטוס: בקשה הוחזרה לביה"ס במערכת (לפני ח"ד מאשר מקצועי) |                             |                     |                      | : המלט             | אנה <b>"ל:</b> תשע"ז <mark>נושא העבודה</mark> |
| מרכיב יצירתי: 💿 כן 🔾 לא 🗸                               | יה זרה (לעולה חדש):         | עברית 🗸 שפ          | שפת כתיבת הע 🗸       |                    | וקצוע העבודה: תאטרון                          |
|                                                         |                             | 85 :Jui             | התלמיד): 5 ציון במקצ | יח"ל נלמדות (ע"י ו | נבודה צמודה: 💿 כן 🔿 לא                        |
|                                                         | - הצעת הגשה.docx            | קובץ מצורף: המלט    | Browse               |                    | חירת קובץ הצעה מפורטת:                        |
|                                                         |                             |                     |                      |                    | מנחים ———                                     |
| 🖉 🔤 מקום עבודה: אוניברסיס MA מקום עבודה: אוניברסיס      | שם משפחה: לירני תחום: ח     | שם פרטי: לירן       | איתור 111111111      | זהות:              | סוג זהות: ת.ד. 🗸 מספר                         |
| 🖉 🖂 וומנות ותא תואר אקדמאי: MA מקום עבודה: אוניברסיס    | שם משפחה: שרית תחום: א      | שם פרטי: שרה        | איתור 222222222      | זהות:              | סוג זהות: 🔃 🗸 מספר                            |
|                                                         |                             |                     |                      |                    | פרטי ועדה מאשרת —                             |
| ה המקצוע: ששי שמחי                                      | מיכל מיכלי מור              | מרכז עבודות גמר:    | ור לרי               | מחנך הכיתה: ליא    | ונהל בית הספר: גילי גיל                       |
| גירסת בקשה: 🚺 🔽 מתוך:                                   |                             |                     | הדפסה חזרה           | ברה לאישור פיקוח   | 5 — лип                                       |

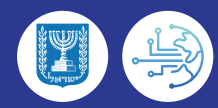

#### **6.** לחצו על **תאור חוות הדעת**

|          |                        | חוות דעת פיקוח                                                  |                                     | דות הגמר              | ל עבו       | מינת שראל, משרד החי<br>הפיקוח עי |
|----------|------------------------|-----------------------------------------------------------------|-------------------------------------|-----------------------|-------------|----------------------------------|
|          |                        |                                                                 |                                     |                       |             | עבודות גמר   מנחים               |
|          |                        |                                                                 |                                     |                       |             |                                  |
|          | (לפני ח"ד מאשר מקצועי) | ו: המלט סטטוס: בקשה הוחזרה לביה"ס במערכת                        | מקצוע: תאטרון נושא                  | מוסד לדוגמא - 1111111 | מוסד מעדכן: | שם תלמיד: ליאור ליאורי           |
|          |                        |                                                                 |                                     |                       |             | חוות דעת לבקשה<br>גירסת בקשה: 1  |
| קובץ מצו | הערור                  | תאור חוות דעת                                                   | 1                                   | שם מעדכן חוות דער     |             | גורם מעדכן חוות דעת              |
|          | 6                      | החזרה לתיקון הצעה:<br>- חסרה ביבליוגרפיה עליה מתבססת ההצעה      |                                     | גלי גל                |             | מפקח עבודות גמר                  |
|          |                        | קרובות המשוב המלא זמין על-גבי הקובץ עצמו<br>לבד תחת "חוות הדעת" | שימו לב! לעתים י<br>ומופיע כתקציר ב |                       |             |                                  |
|          |                        |                                                                 |                                     |                       |             | סה"כ חוות דעת: 1                 |
|          |                        |                                                                 |                                     |                       |             | חזרה                             |

#### צפו **בפרטי הוות דעת** 🔅

|            | חוות דעת פיקוח                                                                                                    | הפיקוח על עבודות הגמר                                                                                |
|------------|----------------------------------------------------------------------------------------------------|----------------------------------------------------------------------------------------------------|
|            |                                                                                                    | עבודות גמר   מנחים                                                                                   |
|            |                                                                                                    |                                                                                                    |
| אר מקצועי) | צוע: תאטרון נושא: המלט סטטוס: בקשה הוחזרה לביה"ס במערכת (לפני ח"ד מאש                                                                                                    | שם תלמיד: ליאור ליאורי מוסד מעדכן: מוסד לדוגמא - 1111111 מק                                          |
|            |                                                                                                    | – חוות דעת לבקשה<br>גירסת בקשה: 1                                                                    |
| קובץ מצורף | תאור חוות דעת הערות                                                                                                    | גורם מעדכן חוות דעת 🛛 שם מעדכן חוות דעת                                                              |
|            | החזרה לתיקון הצעה:<br>- חסרה ביבליוגרפיה עליה מתבססת ההצעה                                                                                                    | מסקח עבודות גמר גלי                                                                                  |
|            | 22/11/2016 - מעריב ערבעיין 12/11/2016 - מעריב ערבעיין 12/11/2016 - מעריבעיין 12/11/2016 - מעריב ערבעיין 12/11/2016 - מעריבעיין 12/11/2016 - מעריבעי | סה"כ חוות דעת: 1<br>- פרטי חוות דעת<br>גורם מודרו חות דעת: מסכם ערודות גמר                           |
|            |                                                                                                    | אדם מעו כן חוות דעת: מפוח עבוו וויגנוו<br>החזרה לתיקון הצעה:<br>- חסרה ביבליוגרפיה עליה מתבססת ההצעה |
| _          | $\bigcirc$                                                                                                    | הערות:                                                                                               |

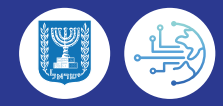

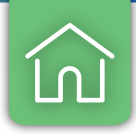

### תיקון בקשה

5

- בהתאם לחוות הדעת המקצועית, יש לתקן את ההצעה (אחריות התלמיד בסיוע המנחה)
   ולשלוח פעם נוספת לאישור הפיקוח
  - **ו.** לחצו על עבודות גמר ובחרו איתור בקשה להגשת עבודת גמר

|               | ור בקשה להגשת עבודת גמר | זגמר אית | מינת שנאל, משרו החינוך<br>הפיקוח על עבודות ה<br>ערדות נהר   הנחית                |
|---------------|-------------------------|----------|----------------------------------------------------------------------------------|
|               |                         |          | פנו או גמו ד מטום<br>פתיחת בקשה להגשת עבודת גמר<br>לי איתור בקשה להגשת עבודת גמר |
| 🗸 אישור סופי: | שם משפחה:               | רטי:     | סוג זהות: 🗸 מספר זהות:                                                           |
| איתור 🗸       | :00000                  | <b>v</b> | שנה"ל: תשע"ו 🗸 מקצוע העבודה:                                                     |

#### ב. הקלידו את **מספר הזהות של תלמיד** ולחצו איתור

**3.** סמנו את שורת התלמיד

#### **4.** לחצו על פרטי הבקשה

| in 1997 - 1997 - |                         |             |   | איתור בקשה להגשת עבודת גמר |   |                                           | סזכת שרוא, סערו החבוך<br>הפיקות על עכודות הנתר<br>גודות גמר   מנחים |                            |                                                                                                 |  |  |  |
|----------------------------------------------------------------------------------------------------|-------------------------|-------------|---|----------------------------|---|-------------------------------------------|---------------------------------------------------------------------|----------------------------|-------------------------------------------------------------------------------------------------|--|--|--|
| 2                                                                                                    | ע<br>איתור ניקי         | אישור סופי: |   | שם משפחה:<br>סטטוס:        | ~ | שם פרטי:                                  | 111111111                                                           | מספר זהות:<br>מקצוע העבודר | שימוש ביה"ס<br>וג זהות: ת.ז ❤<br>נה"ל: תשע"ז ❤                                                  |  |  |  |
| ori<br>ה הוחזרה לביה"ס במערכת (לפני ח"ד                                                                                                    | מקצוע ססט<br>תאסרון בקש |             | 3 |                            |   | נה"ל נושא<br>שע"ו המלס<br>דוח רשימת בקשות | שם משפחה ש<br>ליאורי ח<br>ים: 1<br>בבקשה                            | שם פרטי<br>ליאור<br>4      | בקשות שאותרו<br>סוג זהות מספר זהות<br>דיד 1111111111<br>הרינ בקשות שאותרו: 1<br>פרטי בקשה מחיקב |  |  |  |

- **5.** עדכנו את הפרטים לפי חוות הדעת ומחקו עם **המחק** את הקובץ הקיים
  - **6.** העלו קובץ עם הצעה מפורטת עדכנית

#### **ד.** לחצו על **שמירה** ואחר כך **העברה לאישור פיקוח**

| עדכון בקשה להגשת עבודת גמר                                                                                                    | הפיקוח על עבודות הגמר<br>ענדות גמר מנחים                                                                    |
|----------------------------------------------------------------------------------------------------|----------------------------------------------------------------------------------------------------|
| זה: ליאורי שנת סיום: תשע"ט טלפון: 1111111- 050 ערכון טלפון תוכנית אלפא: 🔾 כן 🖲 לא                                                                                                | פרטי תלמיד<br>סוג זהות: ת.ז. מספר זהות: 111111111 שם פרטי: ליאור שם משפח                                    |
| סטטוס: בקשה הוחזרה לביה"ס במערכת (לפני ח"ד מאשר מקצועי)<br>יבת העבודה: עברית V שפה זרה (לעולה חדש): V מרכיב יצירתי: וּים כן לא                                                   | ר פרטי ההצעה<br>שנה"ל: תשע"ז נושא העבודה: [המלט<br>מקצוע העבודה: [תאטרון] ✓ שפת כתי                         |
| ון במקצוע: 5<br>קובץ מצורף: המלט - הצעת הגשה. docx קובץ מצורף: המלט - הצעת הגשה. Bro                                                                                             | עבודה צמודה: € כן ⊖ לא יח"ל נלמדות (ע"י התלמיד): 5 ציון<br>בחירת קובץ הצעה מפורטת: C:\Users\kl864\Desktop\ע |
| שם פרטיי: לירן שם משפחה: לירני תחום: אומנות ותא תואר אקדמאי: MA מקום עבודה: אוניברסיט 🖃 🖉<br>שם פרטיי: שרה שם משפחה: ושרת תחום: תאטרוו תואר אקדמאי: MA מקום עבודה: אוניברסיט 🖻 🖗 | מנחים<br>סוג זהות: ת.ז. ✓ מספר זהות: 11111111<br>סוג זהות: ת.ז. ✓ מספר זהות: 22222222                       |
| מרכז עבודות גמר: מיכל מיקרי<br>מרכז עבודות גמר: מיכל מיקרי                                                                                                    | סוג זהות הביר של מספר אות.<br>- פרטי ועדה מאשרת<br>מנהל בית הספר: ז' גילי גיל מחנך הכיתה: ליאור לבי         |
| גירסת בקשה: 2 🔽 מתוך: 2                                                                                                    | שמירה העברה לאישור פיקוח < 7                                                                                |

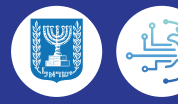

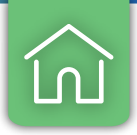

## קבלת אישור סופי

6

- לאחר קבלת אישור סופי לבקשה מהפיקוח על עבודת הגמר והמאשר המקצועי, ניתן להתחיל
   לכתוב את עבודת הגמר
  - **ו.** לחצו על עבודות גמר ובחרו איתור בקשה להגשת עבודת גמר

|       |               | איתור בקשה להגשת עבודת גמר | הגמר 🛙  | ל עבודוח                    | אראל, משרד הח<br>קוח ע<br>ר   מנחים | מזינת יש 🗊<br>הפיס<br>עבודות גמו |
|-------|---------------|----------------------------|---------|-----------------------------|-------------------------------------|----------------------------------|
|       |               |                            | 1       | ז עבודת גמר<br>שת עבודת גמר | בקשה להגשו<br><b>בקשה להג</b>       | פתיחת<br><b>איתור</b>            |
|       | אישור סופי: 🗸 | שם משפחה:                  | ב פרטי: | מספר זהות:                  | ×                                   | סוג זהות:                        |
| איתור | ~             | :00000                     | ·       | מקצוע העבודה:               | רשע"ו 🗸                             | שנה"ל:                           |

- **2.** הקלידו את **מספר הזהות של התלמיד** ולחצו **איתור**
- נודאו כי בעמודת אישור סופי התווסף **∨ ירוק**, המעיד על קבלת אישור סופי **3**.

|                                                       | איתור בקשה להגשת עבודת גמר | עבודות הגמר                                              | הפיקוח על<br>הפיקוח על                                         |
|-------------------------------------------------------|----------------------------|----------------------------------------------------------|----------------------------------------------------------------|
| אישור סופי:<br>אישור סופי<br>איתור נישי<br>איתור נישי | שם משפחה:                  | מספר זהות: <u>111111111</u> שם פרטי:<br>מקצוע העבורה:    | עבודות כמודים<br>ישימוש ביה"ס<br>סוג זהות: ע<br>שנה"ל: תשע"ז ע |
| מעצוע סטטוס<br>האפרון בקשה הוחזרה לבייס במערכת (ל     | c                          | שם פרסי אישם משפחה שנה"ל נושא<br>ליאור ליאורי משע"ז המלו | – בקשות שאותרו<br>סוג זהות מספר זהות<br>ת.ז. 111111111         |
| 3                                                     |                            |                                                          |                                                                |

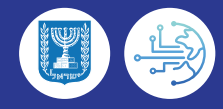

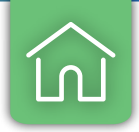

### מעקב אחרי טיפול בבקשה

תחילה שימו לב ללוחות הזמנים להגשה - מועד אחרון להצעה ראשונה, מועד אחרון
 להגשת תיקונים ומספר תיקונים אפשרי, ראו פירוט <u>בפורטל עבודות גמר</u>

#### **ו**. לחצו על עבודות גמר ובחרו איתור בקשה להגשת עבודת גמר

|             | איתור בקשה להגשת עבודת גמר | הגמר  | ַ<br>ל עבודות                      | מזינת שראל, משרד החי<br>הפיקוח עי              |
|-------------|----------------------------|-------|------------------------------------|------------------------------------------------|
|             |                            |       |                                    | עבודות גמר   מנחים                             |
|             |                            | 1     | ת עבודת גמר<br><b>שת עבודת גמר</b> | פתיחת בקשה להגש<br><sup>ל</sup> איתור בקשה להו |
| אישור סופי: | שם משפחה:                  | פרטי: | מספר זהות:                         | סוג זהות: 🗸                                    |
| איתור       | :00010                     | ~     | מקצוע העבודה:                      | שנה"ל: תשע"ו 🗸                                 |

#### **ב.** הקלידו את **מספר הזהות של התלמיד** ולחצו איתור

#### לאחר האיתור יוצג סטטוס ההצעה 🔆

#### סמנו את שורת הסטטוס.3

7

#### 4. לחצו על **מעקב טיפול בבקשה**

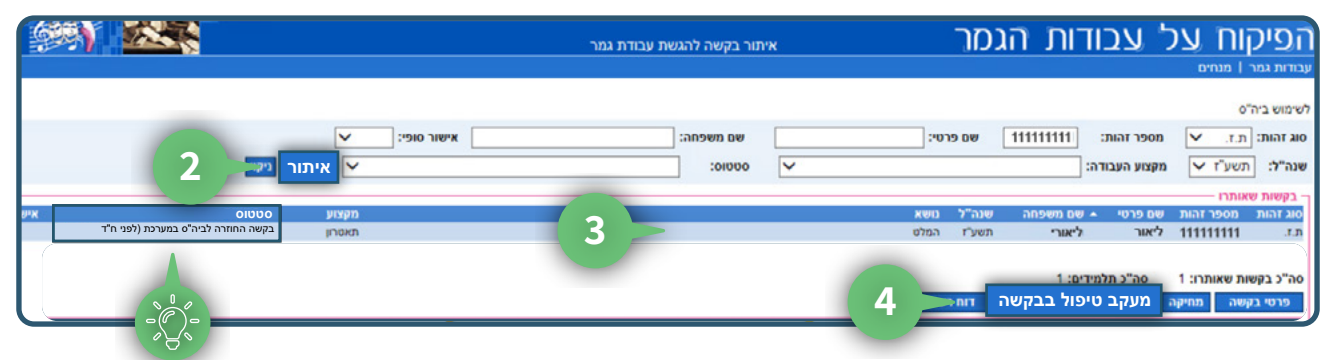

#### צפו ב**מעקב טיפול בבקשה** 🔆

| < 🚧 🛣                       |                       |                             |                        |               | זר           | הגכ      | ות          | עבוד                      | יד החינוך<br>על         | אראל, מש<br>קות        | מינת ש<br>ופיכ                       |
|-----------------------------|-----------------------|-----------------------------|------------------------|---------------|--------------|----------|-------------|---------------------------|-------------------------|------------------------|--------------------------------------|
| ה לבי"ס במערכת (לאחר ח"ד מא | בקשה הוחזו<br>מקצועי) | מוסד לדוגמא - 111111<br>נן: | אנת מוסד<br>איום: מעדט | ליאורי (<br>) | שם<br>משפחה: | ליאור    | שם<br>פרטי: | 1111111111<br>נבודה: המלס | מספר<br>הות:<br>נושא הי | שה<br>ת.ז. מ<br>תאטרון | פרטי בקש<br>סוג<br>זהות:<br>מקצוע: ו |
|                             |                       |                             |                        |               |              |          | _           |                           | בקשה –                  | ויפול בנ               | מעקב ט                               |
|                             | תאריך ספפוס           |                             |                        |               |              |          | 01220       |                           |                         |                        |                                      |
|                             |                       | 22/                         | 11/2016                |               | (            | מקצועי   | ד מאשו"     | ערכת (לאחר ח              | בי"ס במ                 | וחזרה ל                | בקשה הו                              |
|                             |                       | 22/                         | 11/2016                |               |              | ר        | על ע.הגמ    | קצועי לפיקוח י            | ומאשר מ                 | וחזרה מ                | בקשה הו                              |
|                             |                       | 22/                         | 11/2016                |               |              |          |             | קצועי                     | מאשר מ                  | ועברה ל                | בקשה הו                              |
| °A∢                         |                       | 22/                         | 11/2016                |               |              |          | מקצועי)     | פני ח"ד מאשר              | תוקנת (ל                | קשה מו                 | הוגשה ב                              |
|                             |                       | 22/                         | 11/2016                |               | (            | ר מקצועי | ו"ד מאשו    | מערכת (לפני ה             | ביה"ס ב                 | וחזרה ל                | בקשה הו                              |
|                             |                       | 22/                         | 11/2016                |               |              |          |             |                           |                         | קשה                    | הוגשה ב                              |
|                             |                       | 22/                         | 11/2016                |               |              |          |             | (ni                       | רה לפיק:                | פני העב                | טיוטא (לי                            |

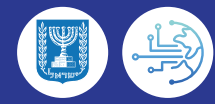

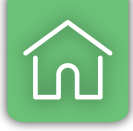

### הוספת מנחה

#### **ו.** להוספת מנחה שאינו קיים במערכת לחצו על **מנחים** ובחרו **הוספה / עדכון** סכאו מנחר

#### פרטי מנחה

8

|       |   |             | יתור בקשה להגשת עבודת גמר | х |   | מר       | ל<br>ל עבודות הג                                   | ול, משרד הח<br>תעצ    | מזינת שרא<br><b>הפיקו</b> |
|-------|---|-------------|---------------------------|---|---|----------|----------------------------------------------------|-----------------------|---------------------------|
|       |   |             |                           |   |   |          |                                                    | מנחים                 | עבודות גמר                |
|       |   |             |                           |   | 1 |          | <b>/ עדכון פרטי מנחה</b><br>טפסים לתשלום שכר מנחים | <b>הוספה</b><br>הדפסת | לשימוש ביה"ס              |
|       | ~ | אישור סופי: | שם משפחה:                 |   |   | שם פרטי: | מספר זהות:                                         | ×                     | סוג זהות:                 |
| איתור | ~ |             | :00000                    | ~ |   |          | מקצוע העבודה:                                      | ע"ו 🗸                 | שנה"ל: ת                  |

#### **ב.** לחצו על **הוספת מנחה**

| הוספה/עדכון פרטי מנחה | מינת ישראל, משרד החינוך<br>ספיקות על עבודות הגמר<br>בודות גמר   מנחים                                                   |
|-----------------------|----------------------------------------------------------------------------------------------------|
|                       | סוג זהות: ת.ז. 🗸 מספר זהות: 🚺 איתור ניקוי                                                                               |
| שם משפחה:             | - פרטי מנחה<br>סוג זהות: ת.ז. ♥ מספר זהות: שם פרטי:                                                                     |
|                       | תאריך לידה: ארץ לידה (לבעל דרכון): ארץ לידה (בעל דרכון): תחום: תאריך לידה: תחום: ארץ לידה (תואר אקדמאי: ארץ מקום עבודה: |
|                       | הוספת מנחה 2                                                                                                    |

#### **הזינו את פרטי המנחה**.

#### **4.** לחצו על **שמירה**

|     | הוספה/עדכון פרסי מנחה                           | מזצת שראל, משרד החצוך<br>הפיקוח על עבודות הגמר<br>עבודות גמר   מנחים                                                                        |
|-----|-------------------------------------------------|----------------------------------------------------------------------------------------------------|
|     |                                                 | סוג זהות: ת.ד. 🗸 מספר זהות: ניקוי                                                                                                    |
| 3 - | שם משפחה: דניאלי<br>עבודה: אוניברטיסת בן גוריון | פרטי מנחה<br>סוג זהות: ת.ז. ע מספר זהות: 123456789 שם פרטי: דניאל<br>תאריך לידה: 01/01/1980 ₪ ארץ לידה (לבעל דרכון):<br>תחום: ביולוגיה מקום |
|     |                                                 | 4<br>הוספת מנחה שמירה                                                                                                    |

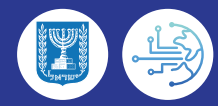

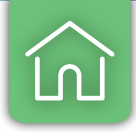

### טופס תשלום למנחה

9

- הפקת טופס תשלום למנחה תעשה רק עבור הצעה שקיבלה אישור פיקוח
   והתלמיד/ה הגיש/ה את העבודה בשילובית
  - ו. להדפסת טפסי תשלום למנחים לחצו על **מנחים** ובחרו **הדפסת טפסים** לתשלום שכר מנחים

|       |               | איתור בקשה להגשת עבודת גמר | מדנת שראל, משרד החינוך<br>הפיקוח על עבודות הגמ <u>ר</u>            |
|-------|---------------|----------------------------|--------------------------------------------------------------------|
|       |               |                            | עבודות גמר   מנחים                                                 |
|       |               |                            | הוספה/עדכון פרטי מנחה<br>לשימוש ביה"ס הדפסת טפסים לתשלום שכר מנחים |
|       | אישור סופי: 🗸 | שם משפחה:                  | סוג זהות: 🗸 מספר זהות: שם פרטי:                                    |
| איתור | ×             | :01000 🗸                   | שנה"ל: תשע"ו 💙 מקצוע העבודה:                                       |

- **2.** בחרו את **שנת הלימודים** בה הוגשה הבקשה להגשת עבודת גמר
  - נ. סמנו ע בשורת התלמיד והמנחה הרצוי
    - **4.** לחצו על כפתור הדפסה

|                     |                                 | ו שכר מנחים                                              | הדפסת ספסים לתשלום                                                     | הגמר            | מינת שראי, מארו החינוך<br>הפיקוח על עבודות                                                                                                    |
|---------------------|---------------------------------|----------------------------------------------------------|------------------------------------------------------------------------|-----------------|----------------------------------------------------------------------------------------------------|
|                     | הצעה שלהן<br>ת                  | ה קודמת, כלומר עבודות שר:<br>וגשה בשנת הלימודים הנוכח    | פסת טפסי תשלום למנחים מתבצעת לשנ<br>שה בשנת הלימודים הקודמת והעבודה ה, | <sup>TA</sup> 2 | עבודות גמר∣ מנחים<br>שנה"ל: תשפ"א ♥ איתור <<br>טפסים למנחים בהצעות שאושרו                                                                                                    |
| מנחה מספר זהות מנחה | נוסא סוג זהות .<br>ת.ד.<br>ת.ד. | מעצוע<br>עברית (לשון והבעה)<br>מדע כדור הארץ (גיאולוגיה) | למיד שם תלמיד                                                          | מספר זהות ת     | 000 Index of the order of the order of the o |
|                     |                                 |                                                          |                                                                        |                 | בהצעות שאושרו: 2<br>הדפסה                                                                                                    |
|                     |                                 |                                                          |                                                                        |                 | A                                                                                                    |

• טופס תשלום למנחה יודפס ע"י אחראי עבודות גמר של בית הספר וימסר למנחה על מנת שימלא את הפרטים וישלים מסמכים. המסמכים ישלחו לדוא"ל הבא – או אסת divertion manchim@education באו בבועת לבעונה לתעולות ו

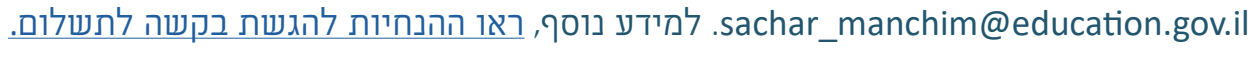

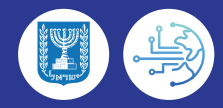